## PROCESO DE POSTULACIÓN A PLAZAS DE CONTRATA 2024

- Ingresar a la Pagina web de la Escuela: Ubicar código de plaza (Código Nexus) de contrato a postular, para registrar en la plataforma de DIFOID. (punto2) <u>Relación de vacantes y código Nexus</u>
- Ingresar y registrar sus Datos, código Nexus de plaza vacante y Currículo Vitae documentado en el formulario: <u>https://convocatoria.pedagogicos.pe/proceso</u>
- Descargar la Ficha de registro (del punto 2), todos los formatos que indican y adjuntar a su Currículo. Revisar la directiva 040-2021-MINEDU, RVM № 013 – 2024 MINEDU y 326-2021.MINEDU.
- 4. https://www.minedu.gob.pe/superiorpedagogica/contratacion-docente/

| DIRECCIÓN DE FORMACIÓN<br>INICIAL DOCENTE                                                                                                    | NORMATIVA<br>LINEAMIENTOS                                                                                                    | PROCESOS<br>DE SELECCIÓN                                                                                                    | GESTIÓN<br>CURRICULAR                                                                                                    | FORTALECIMIENTO<br>DOCENTE                                                                                          | LICENCIAMIENTO<br>DE EESP | GESTIÓN Y<br>ASEGURAMIENTO<br>DE LA CALIDAD | ٩ |
|----------------------------------------------------------------------------------------------------|----------------------------------------------------------------------------------------------------|----------------------------------------------------------------------------------------------------|----------------------------------------------------------------------------------------------------|----------------------------------------------------------------------------------------------------|---------------------------|---------------------------------------------|---|
| Documentos normativos                                                                                                    |                                                                                                    |                                                                                                    |                                                                                                    |                                                                                                    |                           |                                             |   |
| Resolución Viceministerial Nº 040-2021-MINEDU<br>Aprobar el documento normativo denominado "Disposiciones que regulan el concurso público de contratación<br>docente en los Institutos y Escuelas de Educación Superior Pedagógica Públicos"<br>(Publicación: 5 febrero, 2021 - 1.7 MiB - 25.339 descargas)                                                     |                                                                                                    |                                                                                                    |                                                                                                    |                                                                                                    |                           | Descargar 🚨                                 | 1 |
| Resolución Viceministerial<br>Modifican e incorporan disposiciones e<br>concurso público de contratación doce<br>aprobado por Resolución Viceministeri<br>(Publicación: 12 enero, 2022 - 1.6 MiB -                                                                                                    | N° 326-2021-M<br>n el documento norr<br>nte en los Institutos y<br>al N° 040-2021-MINE<br>9,422 descargas)                                                                                | <b>INEDU</b><br>mativo denominadi<br>y Escuelas de Educi<br>DU                                                                                | o "Disposiciones q<br>ación Superior Pec                                                                                       | ue regulan el<br>agógica Públicos",                                                                                 |                           | Descargar 🔒                                 |   |
| Resolución Viceministerial<br>Modificar el numeral 5.1.3: el literal c. d<br>literal a. del numeral 6.1.11: el literal b.<br>numeral 8.2. los numerales 9.9. 9.11. 9.<br>que regulan el concurso público de con<br>Pedagógica Públicos", aprobado por la<br>Resolución Viceministerial Nº 326-2021<br>Resolución X.<br>(Publicación: 13 febrero, 2024 - 453.3 K | N.º 013-2024-M<br>lel numeral 5.2.3: el n<br>del numeral 6.2.5: el<br>12, 9.13 y el Anexo 2<br>tratación docente er<br>Resolución Viceminis<br>-MINEDU, conforme<br>IB - 1.052 descargas) | IINEDU<br>numeral 6.1.7; los II<br>numeral 6.2.8; los<br>del documento no<br>los Institutos y Es<br>terial N° 040-2021<br>al Anexo I que forn | terales b. y d. del i<br>numerales 7.2, 7.<br>rmativo denomina<br>cuelas de Educació<br>MINEDU y modific<br>na parte integrant | numeral 6.1.9: el<br>1y 7.5: el literal a. del<br>do "Disposiciones<br>n Superior<br>ado por la<br>e de la presente |                           | Descargar P                                 |   |

5. Bajar el FUT. de trámite documentario de la página de la Escuela.

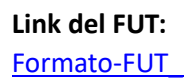

6. Adjuntar todos los requisitos, fichas descargada en el punto 3 Y 4 , su currículo documentado y enviar al correo: En el orden indicado en la Convocatoria según punto 4.

Enviar al correo: contratodocente2024@eesppemiliabarcia.edu.pe